# Zugang zum Schulsystem IServ

Liebe Schülerin, lieber Schüler,

auf diesem Wege wird Dir bzw. Ihnen als Eltern mitgeteilt, wie man sich bei IServ anmelden kann, um die schulischen E-Mails abrufen und Stunden- und Vertretungspläne einsehen zu können. Die Anmeldung ist aus Sicht einer Schülerin / eines Schülers geschrieben:

1.) Für die erste Anmeldung logge Dich bitte mit einem Browser auf der Internetseite ein:

sgw-schule.de

2.) Es erscheint ein Fenster mit "IServ-Anmeldung". Dort bitte den Account-/Benutzernamen

## vorname.nachname (e-vorname.nachname für Eltern)

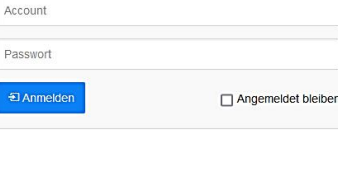

ch willkommen

des salit

Serv-Anmeldung

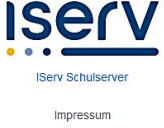

und das einmalige Passwort in Form Deines (Schüler:innen-)Geburtstages, etwa

### 01.04.2011

eingeben – der Geburtstag des Kindes gilt auch für die Eltern – und auf "Anmelden" klicken. Bitte beim Account-Namen darauf achten, dass alles kleingeschrieben ist und kein Leerzeichen am Ende auftaucht, was bei Smartphones häufiger passiert. Zudem gilt bei mehreren Vornamen, dass immer der erste angegebene benutzt wird, bei mehreren Nachnamen hingegen werden alle Nachnamenteile mit einem Punkt getrennt angehängt, also z.B. für Marie Elise von Hauptmann gilt dann:

marie.von.hauptmann (e-marie.von.hauptmann für die Eltern)

### 3.) Daraufhin erscheint folgende Meldung:

| 3  | Das Passwort darf Groß- und Kleinbuchstaben sowie Ziffern und Zeichen enthalten. Umlaut<br>sind nicht erlaubt. Aus Sicherheitsgründen sollten Sie Ihr Passwort niemals weitergeben und<br>regelmäßig ändern. |  |  |  |  |
|----|----------------------------------------------------------------------------------------------------|--|--|--|--|
|    | exer ihr Passwort ist, desto kürzer darf es sein.                                                                                                    |  |  |  |  |
| Ne | eues Passwort                                                                                                    |  |  |  |  |
|    |                                                                                                    |  |  |  |  |
|    | Passwort<br>wiederholen                                                                                                    |  |  |  |  |
|    |                                                                                                    |  |  |  |  |

Hier muss man nun ein eigenes Passwort vergeben, welches man sich gut merken sollte und einige Kriterien erfüllen muss.

| E Star   | tseite - IServ - sgw-schule.di × | +                                                           |                                                                            | - a ×                                                                                                    |
|----------|----------------------------------|-------------------------------------------------------------|----------------------------------------------------------------------------|----------------------------------------------------------------------------------------------------|
| ←        | → C                              | A https://sgw-schule.de/iserv/                              |                                                                            | ☆ ♡ ♥ ≡                                                                                                    |
|          | Iserv                            | Städtisches Gymnasium Wermelskirchen                        |                                                                            | ^                                                                                                    |
|          |                                  | n → Startseite                                              |                                                                            | Letzler Login: 17.08.2022 14:23                                                                                                    |
| EK       | E-Raphael Kemna 👻                | Hallo E-Raphael!                                            |                                                                            |                                                                                                    |
| Schne    | elizu griff 🖌 🖍                  | 🚾 E-Mail                                                    |                                                                            | IServ-App 🗙                                                                                                    |
| E-Mail   |                                  | - Es befindet sich keine ungelesene E-Mail im Posteingang - | Laden Sie die IServ-App für eine für ihr Mobilgerät optimierte Nutzung und |                                                                                                    |
|          | Dateien<br>Kalender              |                                                             | finden Sie in der Dokumentation.                                           |                                                                                                    |
| <b>A</b> | Messenger                        | (i) News                                                    | App Store                                                                  |                                                                                                    |
| Alle M   | IServ-Hilfe                      | Es gibt zurzeit keine Neuigkeiten.                          |                                                                            | Google Play                                                                                                    |
| npresun  |                                  |                                                             |                                                                            | Atuelle Änderungen in Serv  serv-news. Changelogs auf der Startsetle enthalten nur noch wichtige<br>Neuerungen.  ersv-news. Der atuele Changelog auf der Startsetle lässt sich bis zum<br>nachsten neuen Changelog ausbienden.  Alte Anderungen |
|          |                                  |                                                             |                                                                            | Raussuren<br>Keine Klausur in den nächsten 14 Tagen.                                                                                                    |
|          |                                  |                                                             |                                                                            | Ekalender                                                                                                    |
|          |                                  |                                                             |                                                                            | 🗮 Termine anzeigen                                                                                                    |

4.) Nun am besten selbst erkunden, was alles zu sehen ist. Als Schüler:in kann man auch seinen eigenen Stundenplan aufrufen (links unter "Alle Module"). Das Passwort kann generell geändert werden, wenn man oben links auf sein Icon klickt und das Profil aufruft. Dann erscheinen oben in der Mitte mehrere sogenannte Reiter, bei denen auch "Passwort" dabei ist.

### 5.) IServ-App

Die App kann aber erst nach der ersten Internetanmeldung pro Account erfolgen!

Wenn man sich die App "IServ" installiert, muss man den Servernamen "sgw-schule.de" eingeben und dann genauso die Anmeldedaten wie auf der Internetseite.

Als Eltern kann man unten rechts durch das Klicken auf das Zahnrad einen weiteren Account hinzufügen und gibt dann die entsprechenden Anmeldedaten ein. Durch das Klicken auf das Symbol kann zwischen den beiden Accounts gewechselt werden.

Viel Erfolg und liebe Grüße

#### R. Kemna

(Administrator am Städt. Gymnasium Wermelskirchen)